## **Moodle Mobile**

## Moodle Mobile (iOS/Android)

Moodle UK si lze zobrazit i přes aplikaci <u>https://download.moodle.org/mobile/</u>, kterou můžete využívat ze svých mobilních zařízení.

Mezi nejvíce používané funkce patří:

- Procházet obsah kurzu
- Dostávat okamžitá upozornění zpráv a událostí
- Rychle najít a kontaktovat uživatele ve svých kurzech
- Nahrávat obrázky, videa a dokumenty z mobilních zařízení
- Zobrazit Vaše známky

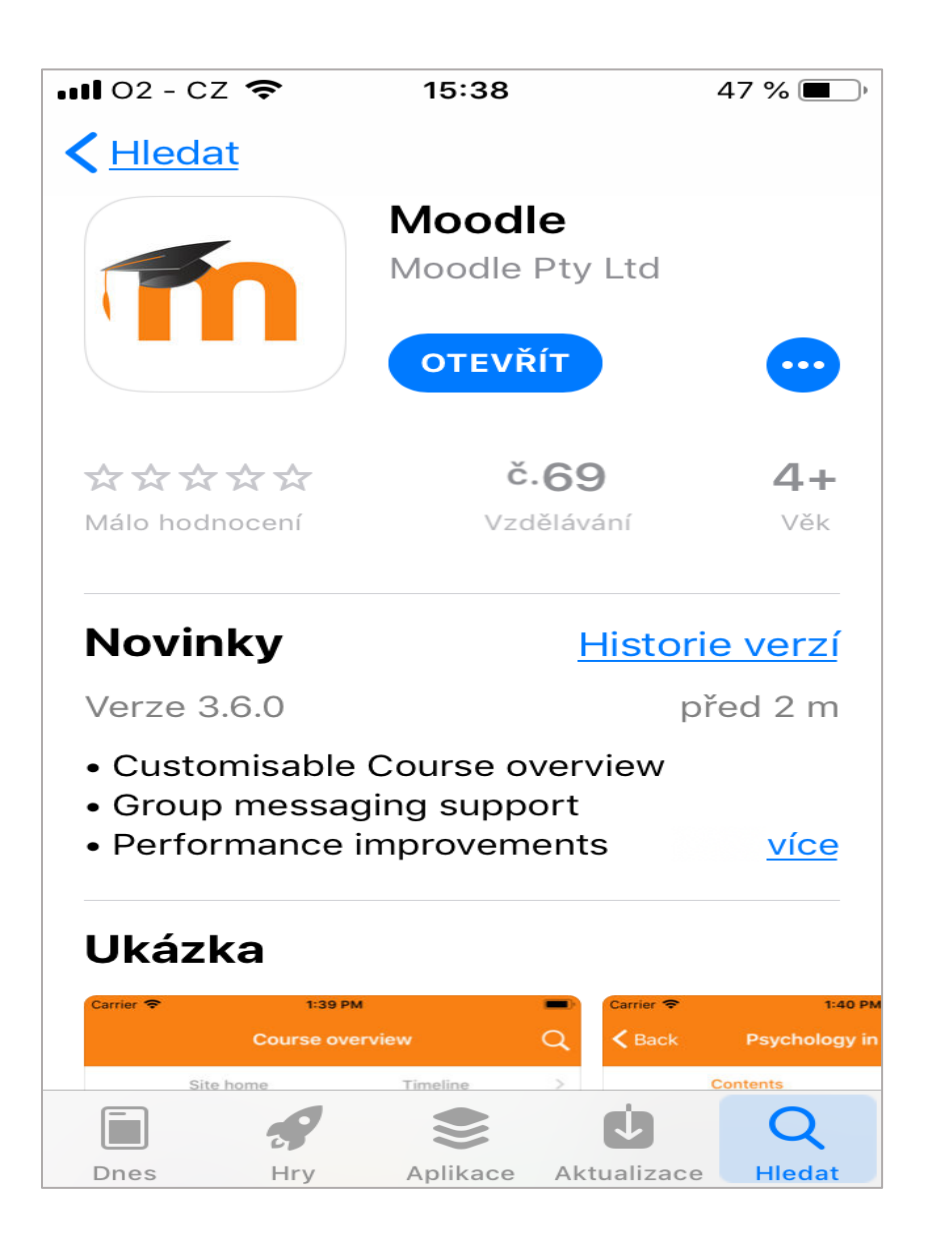

Aplikace pro operační systém Android 🕨 :

https://play.google.com/store/apps/details?id=com.moodle.moodlemobile&hl=cs

Aplikace pro operační systém iOS 🕖 :

https://itunes.apple.com/us/app/moodle-mobile/id633359593?mt=8

Přihlášení do Moodle Mobile

Jak na to:

- otevřete aplikaci Moodle Mobile

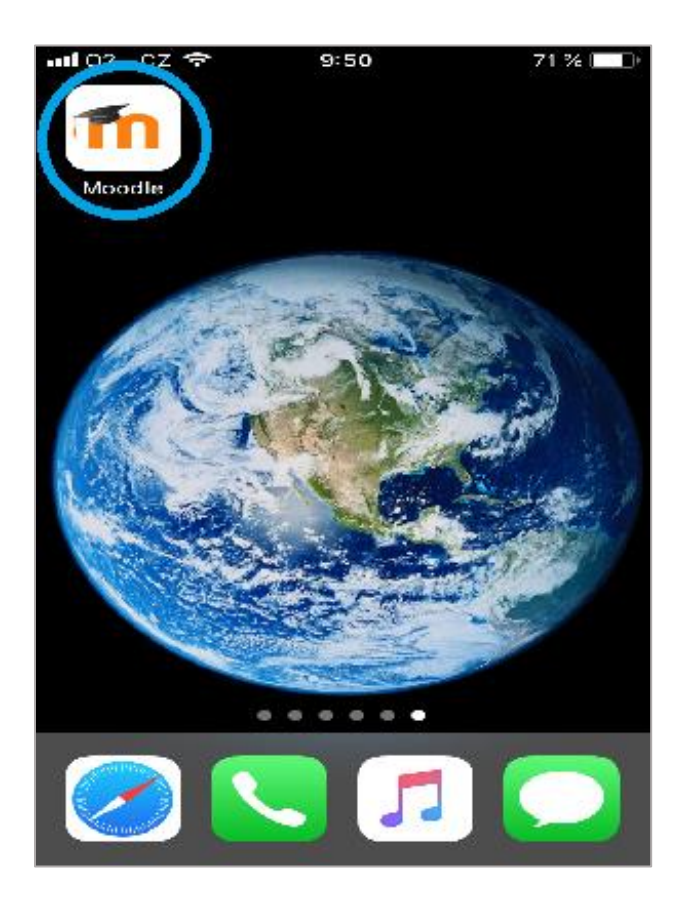

- zadejte adresu instalace, na které se Váš kurz nachází (např. dl1.cuni.cz)

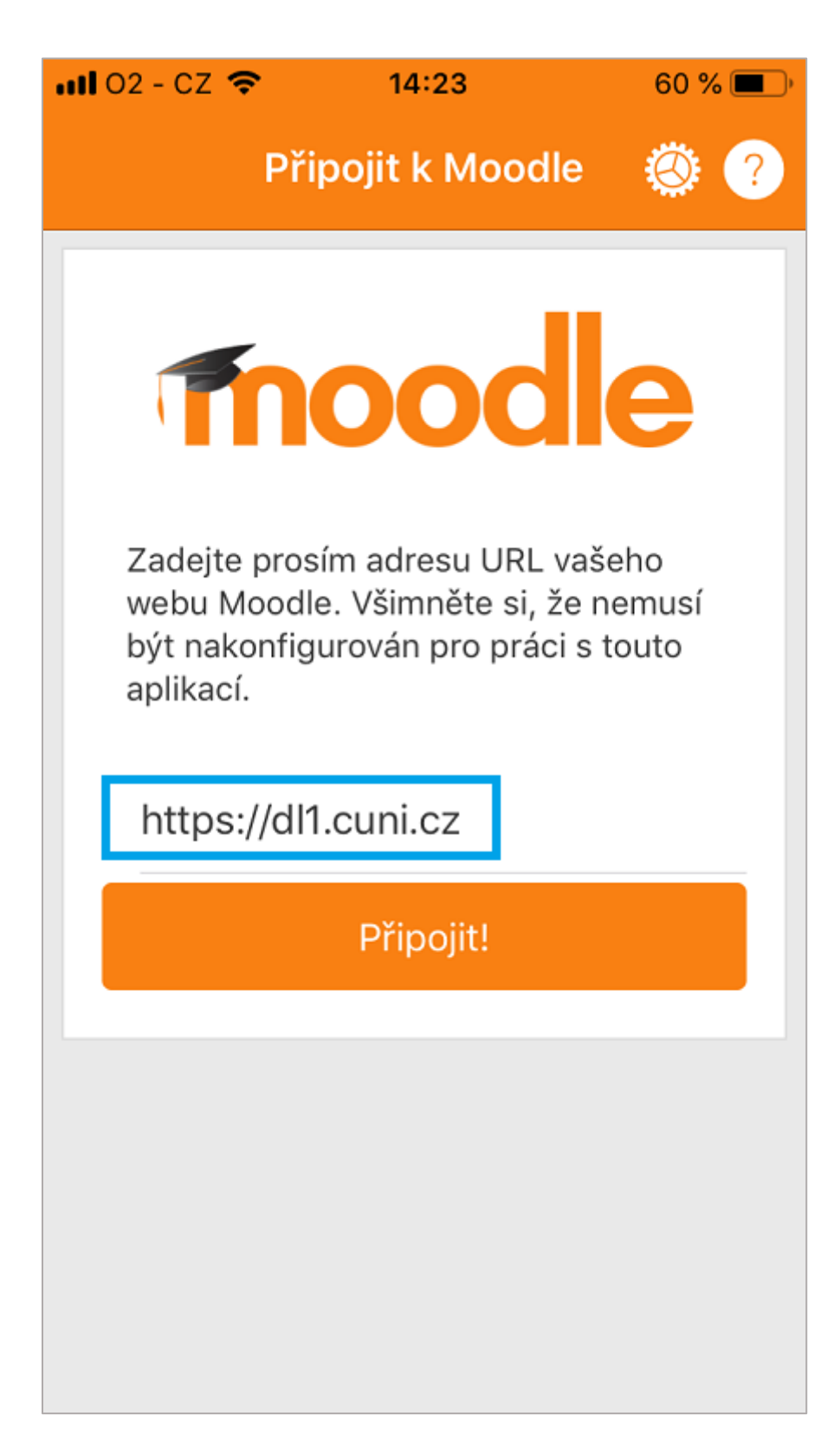

- zadejte Vaše identifikační jméno a heslo

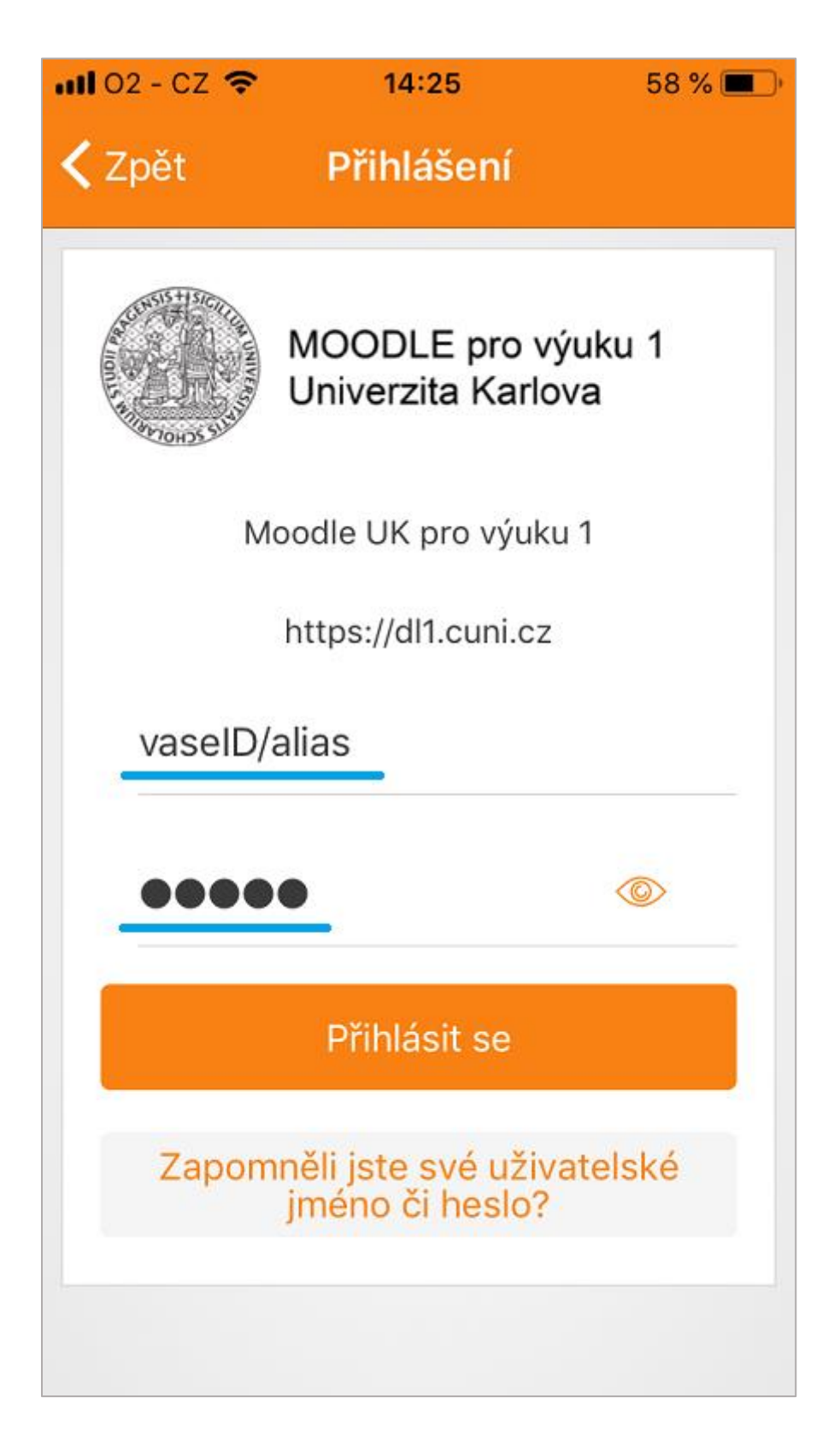

- nyní jste přihlášení do systému Moodle Mobile na UK
- po klepnutí na ikonu "tří teček" se rozbalí v pravém dolním rohu podrobné menu

| nii 02 - CZ 🗢        | 14:38 | 5        | 6 % 🔳 |  |  |
|----------------------|-------|----------|-------|--|--|
| Moodle UK pro Q ···· |       |          |       |  |  |
| Titulní strá         | nka   | Nástěnka |       |  |  |
| Přehled kurzů        | ì     |          | 000   |  |  |
| Probíhající          |       |          | •     |  |  |
|                      |       |          |       |  |  |
|                      |       |          |       |  |  |
| Cvičný kurz          |       |          |       |  |  |
| _                    |       |          | 18%   |  |  |
|                      |       |          |       |  |  |
|                      | Q     | Û        |       |  |  |

- pokud využíváte kurzy na jiných instalacích, klepněte na tlačítko Změnit stránky

| <b>••••</b> 02 - | CZ 🗢 14:38         | 55 % 🔳 |  |  |  |
|------------------|--------------------|--------|--|--|--|
| Moodle UK pro    |                    |        |  |  |  |
| 6                | Tomáš              | >      |  |  |  |
|                  |                    |        |  |  |  |
| 000              | Známky             | >      |  |  |  |
|                  | Soubory            | >      |  |  |  |
|                  | Webová stránka     | >      |  |  |  |
| $\bigcirc$       | Nápověda           | >      |  |  |  |
| ۲                | Nastavení aplikace | >      |  |  |  |
| $\rightarrow$    | Změnit stránky     | >      |  |  |  |
|                  |                    |        |  |  |  |
|                  |                    |        |  |  |  |
| $\hat{\Box}$     |                    |        |  |  |  |

- v pravém dolním rohu klepněte na ikonu "+" a vložte přihlašovací údaje pro další instalace

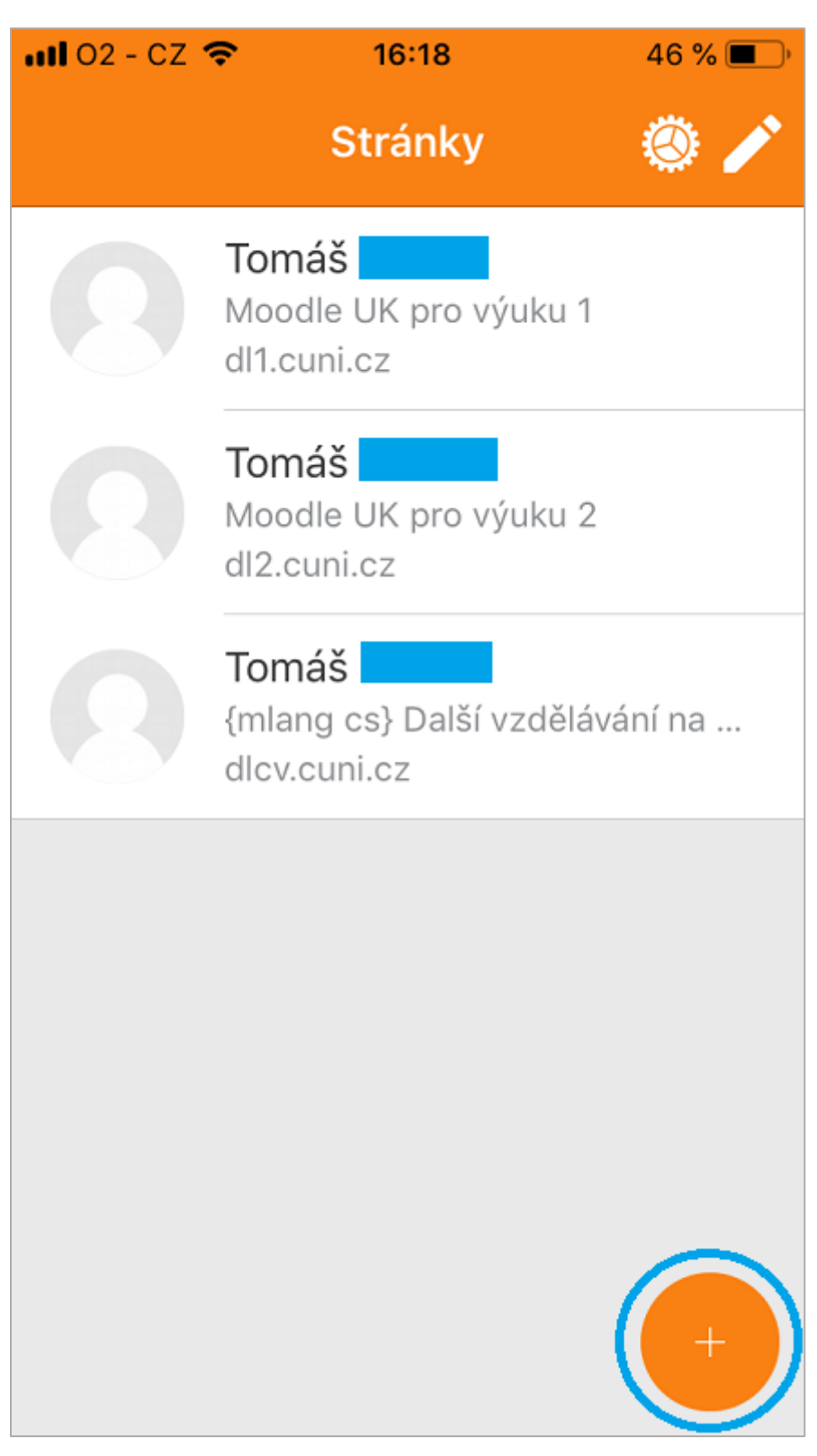

(náhled po přidání uživatele dvou dalších instalací)

Základní funkcionality Moodle Mobile

- ikona "domečku" – přehled kurzů

| nti 02 - CZ 🗢        | 14:38 | 5        | 6 % 🔳 🔿 |  |  |
|----------------------|-------|----------|---------|--|--|
| Moodle UK pro Q ···· |       |          |         |  |  |
| Titulní strá         | nka 🖡 | Vástěnka |         |  |  |
| Přehled kurzi        | ù     |          | 000     |  |  |
| Probíhající          |       |          | -       |  |  |
|                      |       |          |         |  |  |
|                      |       |          |         |  |  |
| Cvičný kurz          |       |          |         |  |  |
| _                    |       |          | 18%     |  |  |
|                      |       |          |         |  |  |
| <b>i</b> Ö           | Q     | ¢        | •••     |  |  |

- ikona "kalendáře" – kalendář událostí

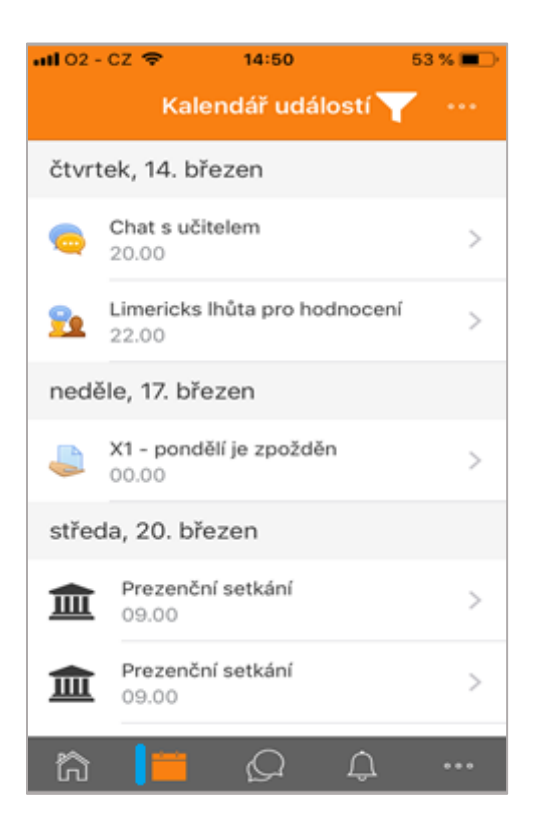

- ikona "**dvou bublinek**" – zprávy

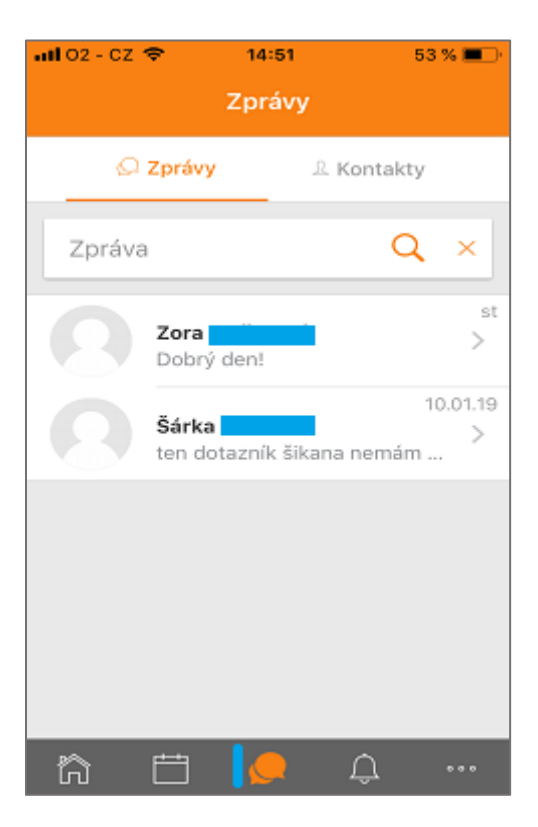

- ikona "**zvonečku**" – oznámení

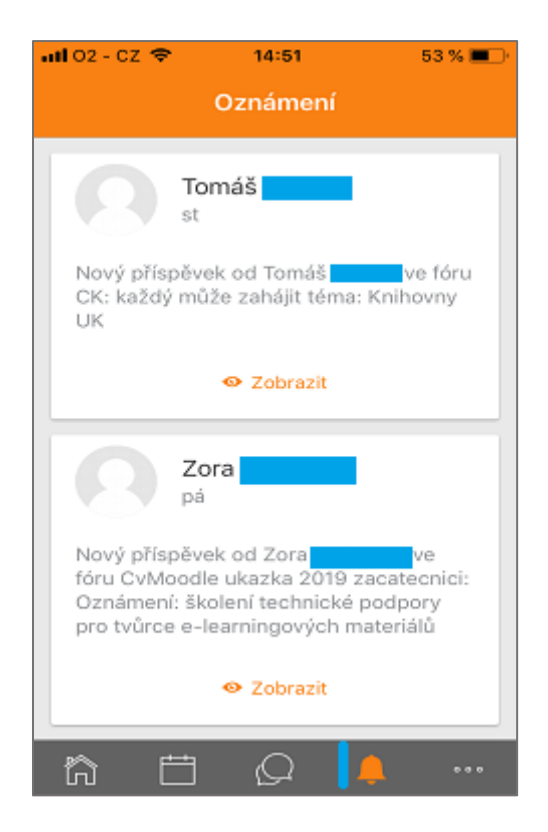

- ikona "tří teček" (v pravém dolním rohu) – možnosti dalšího nastavení aplikace

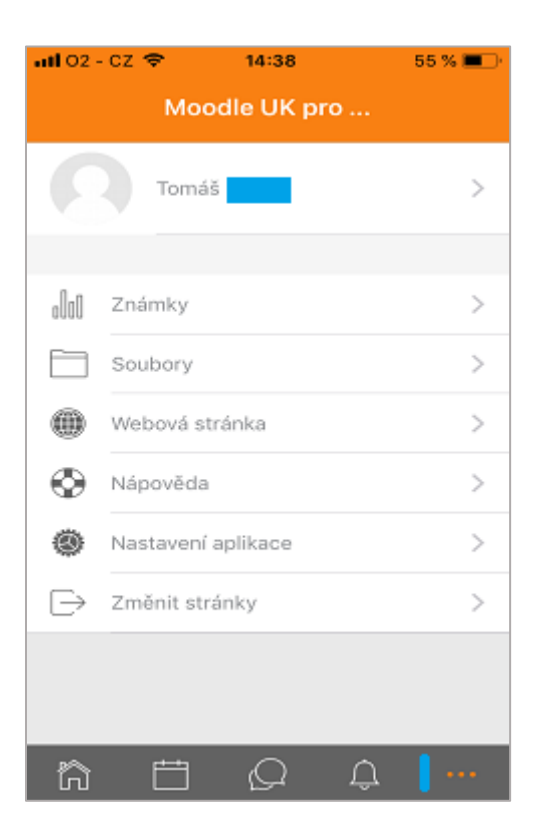

- ikona "**lupy**" – vyhledávání kurzů

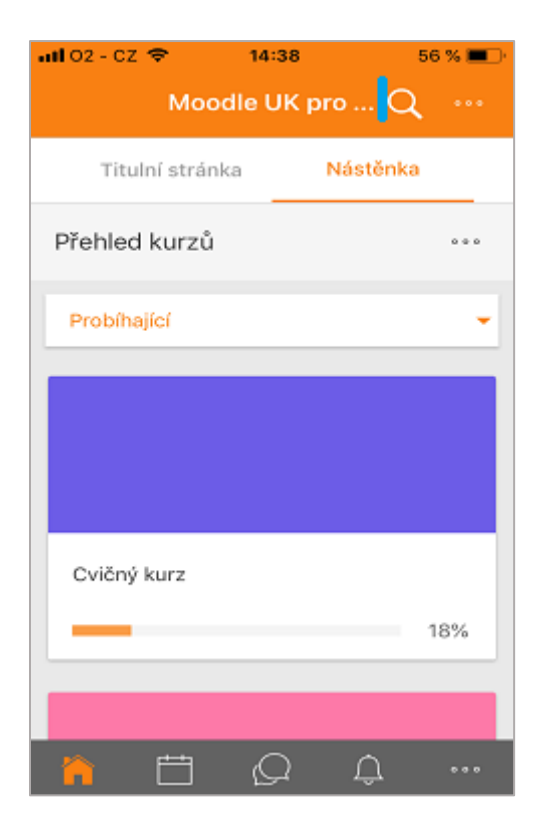

- vložíte název kurzu
- vyhledávání spustíte klepnutím na ikonu "**lupy**"

| atl 02 - 02 🗢 | 10:17          | 69 % 🔤 (* |
|---------------|----------------|-----------|
| 🗙 Zpět        | Vyhledat kurzy |           |
|               |                |           |
| Hledat        |                | (Q)       |
|               |                |           |
|               |                |           |
|               |                |           |
|               |                |           |
|               |                |           |
|               |                |           |
|               |                |           |
|               |                |           |
|               |                |           |
|               |                |           |
|               |                |           |
|               |                |           |
|               |                |           |
| <u> </u>      | <b>⇒</b> ∩ ∩   |           |
| _             |                |           |

- ikona "tří teček" (v pravém horním rohu) – zobrazit možnosti stahování

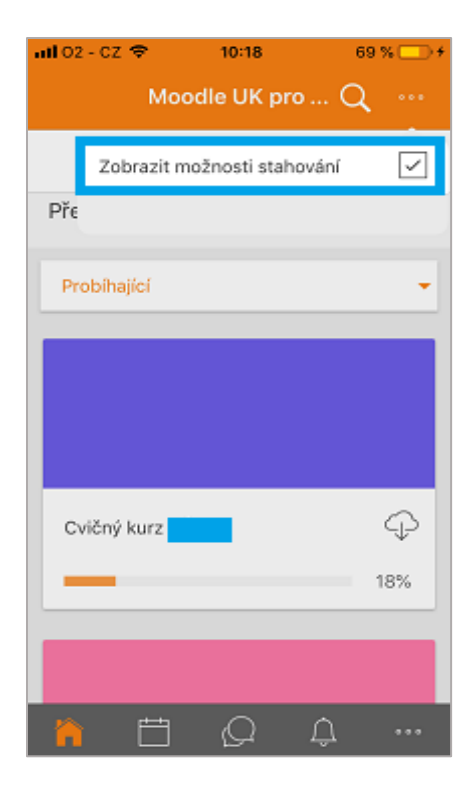